# Fonctionnement du Forum

## S'inscrire et se connecter

Selon les paramètres du forum, vous devez être connecté pour participer à de nouvelles discussions (créer un nouveau sujet ou répondre à des sujets existants).

Lorsque vous visitez le forum en tant qu'invité, vous devrez soit vous <u>inscrire</u> pour créer un nouveau compte, soit <u>vous</u> <u>connecter</u> si vous avez déjà un compte:

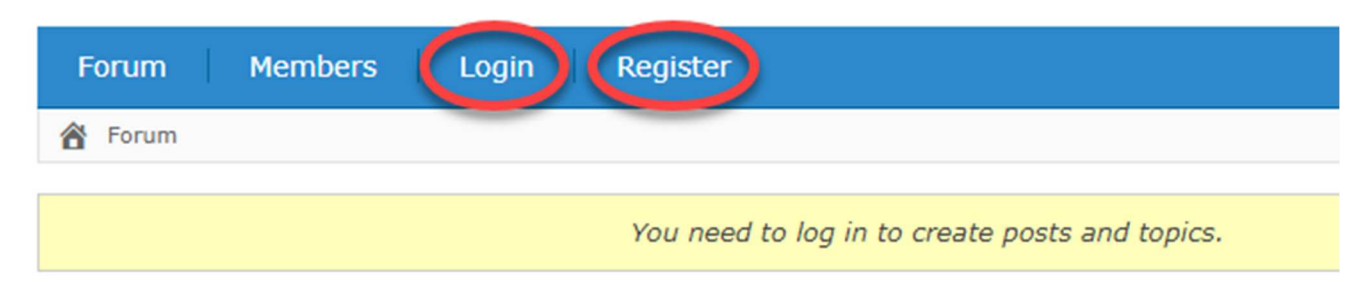

# Overview

| Asgaros Forum |                                                                     |                        |  |  |  |  |
|---------------|---------------------------------------------------------------------|------------------------|--|--|--|--|
| *             | Announcements<br>Latest news and announcements about Asgaros Forum. | 34 Topics<br>163 Posts |  |  |  |  |
| -             | General Discussions                                                 | 108 Topics             |  |  |  |  |

## S'enregistrer

Cliquez sur *S'inscrire* pour créer un nouveau compte. Il vous sera demandé de fournir un nom d' **utilisateur** (s'il existe déjà, il vous sera demandé d'essayer un autre nom), un **mot de passe** et une adresse **e-** mail. Sur certains sites Web, vous devez répondre à toutes les questions de sécurité et cliquer sur **S'inscrire** en bas.

| Register For This Site |           |
|------------------------|-----------|
|                        |           |
| Username               |           |
|                        |           |
| Email                  |           |
|                        |           |
|                        |           |
| I'm not a rabat        | <u></u>   |
|                        | reCAPTCHA |

Vous recevrez alors un e-mail confirmant votre compte et pourrez commencer à participer au forum. Vous recevrez en même temps un lien vous permettant de réinitialiser votre mot de passe. <u>Conserver PRECIEUSEMENT ce lien. Il vous servira à créer un nouveau mot de passe.</u> <u>Cliquez sur le lien de réinitialisation du mot de passe pour le faire et répondez aux questions.</u>

## [Asgaros Forum] Your username and password info

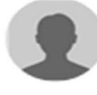

From "WordPress" <wordpress@asgaros.de> to rob@wyndryder.com

#### Username: My Name

To set your password, visit the following address:

<https://www.asgaros.de/wp-login.php?action=rp&key=YExY98R5xtv9y90Sqhd2&login=My%20Name>

https://www.asgaros.de/wp-login.php

Vous pouvez ensuite réinitialiser votre mot de passe.

| Enter your new password below.                                                                                                    |                |  |  |  |  |  |
|----------------------------------------------------------------------------------------------------|----------------|--|--|--|--|--|
|                                                                                                    | _              |  |  |  |  |  |
| New password                                                                                                    |                |  |  |  |  |  |
| •••••                                                                                                    |                |  |  |  |  |  |
| Strong                                                                                                    |                |  |  |  |  |  |
| Hint: The password should be at least twelve characters long. To make it stronger, use upper and lower case letters, numbers, and symbols like ! "? \$ % ^ & ). |                |  |  |  |  |  |
| Reset Pass                                                                                                    | Reset Password |  |  |  |  |  |
|                                                                                                    |                |  |  |  |  |  |

Après avoir cliqué sur Réinitialiser le mot de passe, votre mot de passe sera réinitialisé.

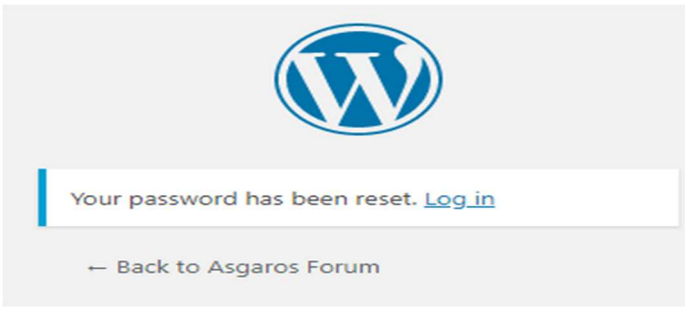

## **Ouvrir une session**

Cliquez sur Connexion pour commencer à participer.

| Username or Email Address My Name Password |                           | ) |
|--------------------------------------------|---------------------------|---|
| Password                                   | Username or Email Address |   |
|                                            | Password                  |   |

Il est utile de cocher la case *Se souvenir de moi* pour que les futures connexions soient plus rapides. De nombreux navigateurs peuvent également mémoriser vos mots de passe pour lesquels vous serez invité à vous connecter si vous le souhaitez.

# Se déplacer Des articles

| Accueil du forum        |
|-------------------------|
| <u>Forum</u>            |
| Mon profil              |
| Membres                 |
| Abonnements             |
| <u>Chercher</u>         |
| Navigation Fil d'Ariane |
|                         |

# Accueil du forum

La barre de navigation supérieure est toujours présente dans le forum. C'est votre passerelle vers toutes les fonctions essentielles.

# Discussion Forums

|   | 2       | 3          | 4       | 5             | 6      |        |
|---|---------|------------|---------|---------------|--------|--------|
|   | Forum   | My Profile | Members | Subscriptions | Logout | Q Sear |
| 8 | A Forum |            |         |               |        |        |

#### Overview

| 9  | Asgaro                                                                            | s Forum                                           |                            |                  |                           |                                   |
|----|-----------------------------------------------------------------------------------|---------------------------------------------------|----------------------------|------------------|---------------------------|-----------------------------------|
|    | *                                                                                 | Announcements<br>Latest news and announce         | ments about Asgaros Forum  | 1.               | 35 Topics<br>168 Posts    | Asgaros Fo<br>By Uns<br>5 days    |
|    | -                                                                                 | General Discussions<br>Non-Support discussions al | oout Asgaros Forum.        |                  | 111 Topics<br>521 Posts   | Indicator :<br>By Rob<br>2 days   |
|    | Support<br>The right place when you have questions and issues with Asgaros Forum. |                                                   |                            |                  | 424 Topics<br>2,050 Posts | How add "<br>By emo<br>23 min     |
|    | •                                                                                 | Tips & Tricks<br>Examples and code to mod         | ify your Asgaros Forum for | your needs.      | 20 Topics<br>123 Posts    | Link to Ult<br>By colla<br>6 days |
|    | €                                                                                 | Showcase<br>Here you can show us your             | community powered by As    | garos Forum.     | 13 Topics<br>27 Posts     | Weniger is<br>By v49              |
| 10 | New                                                                               | Nothing new                                       | ✓ Mark All Read            |                  |                           |                                   |
| 1  | 🛃 Stat                                                                            | istics                                            |                            |                  |                           |                                   |
|    |                                                                                   |                                                   | 66 2,889<br>Posts          | 190,685<br>Views | Users                     |                                   |
| 12 | 🍰 Nev                                                                             | vest Member: <i>m.fadi2</i> · 🕯                   | Currently Online: Rob,     | 4 Guests         |                           |                                   |

1-Nom du forum. C'est le nom du forum global. Ici, il s'appelle Forums de discussion .

2-Forum . En cliquant dessus, vous reviendrez à l' aperçu qui est considéré comme le «home» du forum.

**3-Mon profil** . Cliquer dessus vous montrera des informations sur vous-même et les totaux de votre activité dans le forum.

4-Membres . Cliquez dessus pour afficher une liste de tous les membres.

**5-Abonnements**. En cliquant sur cette icône de messagerie, vous verrez les sujets et les forums auxquels vous êtes abonné pour recevoir des notifications par courrier électronique sur l'activité.

**6-Déconnexion -ou- Connexion et inscription.** *Si votre forum ne gère pas les connexions, vous ne verrez rien ici.* Si votre forum gère les connexions, vous verrez ces liens selon que vous êtes connecté ou non:

Si vous êtes connecté, cliquez sur Déconnexion pour vous déconnecter.

Si vous n'êtes pas connecté, cliquer sur *Connexion* vous permettra de vous connecter. Si vous n'êtes pas membre, cliquer sur *S'inscrire* vous permettra de vous enregistrer pour devenir membre:

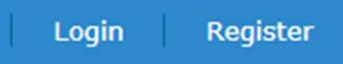

**7-Boîte de recherche**. Entrer du texte et appuyer sur la touche Entrée ou Retour fera une recherche dans tout le forum pour le texte entré dans les sujets et les titres des sujets.

**8-Fil d'Ariane**. Cette ligne sous les liens est connue sous le nom de «fil d'Ariane». Il sert à 2 fins: Il vous informe où vous êtes sur le forum.

Vous pouvez cliquer sur l'une des étiquettes pour accéder à cette partie du forum.

**9-Forums disponibles.** Tous les forums disponibles seront affichés dans cette zone. Si vous êtes membre d'un forum privé, vous les verrez également.

**10-Messages indicateurs.** Ces cercles colorés indiquent la couleur de l'icône du forum dans les forums disponibles comme suit:

Lorsqu'il y a un *nouveau message* (sujet ou commentaire), l'icône de ce forum sera la couleur principale du thème (dans cet exemple, il est bleu, qui est également la valeur par défaut) pour indiquer qu'il y a un nouveau sujet ou commentaire. Dans cet exemple, il y a quelque chose de nouveau dans tous les forums. Lorsque vous lisez les sujets / commentaires de ce forum spécifique, puis revenez à l'accueil du forum, l'icône devient grise pour indiquer qu'il a été lu.

Lorsqu'il n'y a rien de nouveau dans un forum, l'icône de ce forum est grise (aucune dans cet exemple).

Vous pouvez également marquer tous les forums comme ayant été lus. Cliquez simplement sur *Marquer comme lu* et tout (tous les sujets et commentaires non lus) sera considéré comme lu et la page sera actualisée pour vous montrer ce qui s'est passé.

- . Statistiques. Sur cette ligne, vous pouvez voir le total de tous les *sujets*, *messages*, *vues*, *utilisateurs* et nombre d'utilisateurs en *ligne*.
- 2. Indicateurs des membres. Sur cette ligne, vous pouvez voir le *membre* le plus *récent*, les membres *actuellement en ligne* et le nombre d'*invités* (téléspectateurs non inscrits).

# Forum

En cliquant sur le lien **Forum**, vous reviendrez à l'*aperçu* qui est considéré comme le « **home** » des forums de discussion:

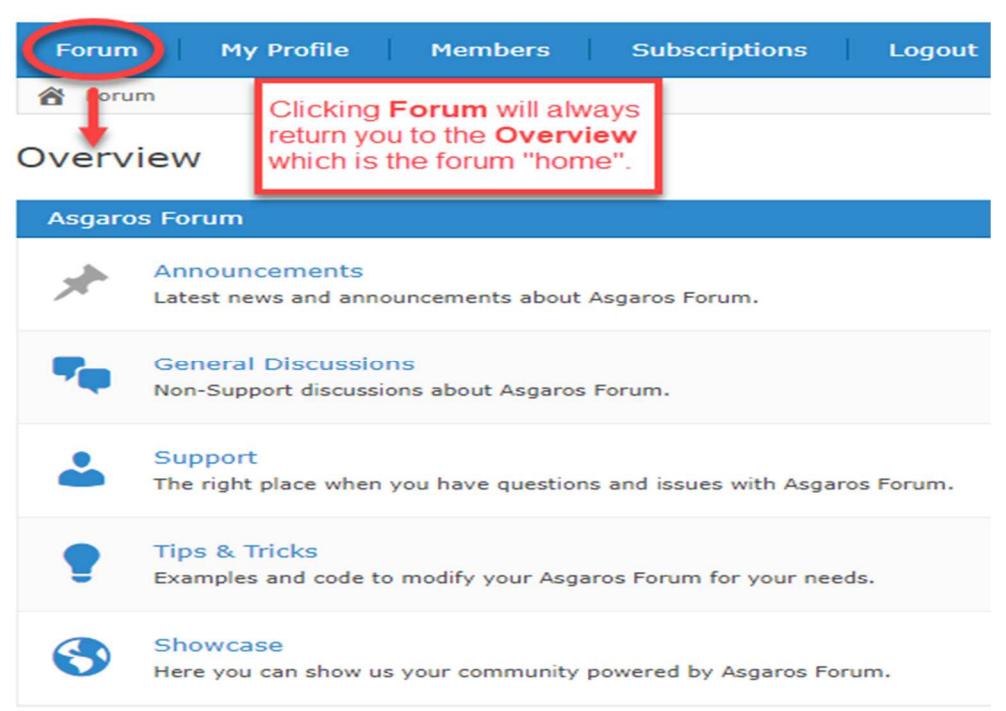

# Mon profil

Cliquer sur le lien **Mon profil** vous montrera des informations sur vous-même et les totaux de votre activité dans le forum:

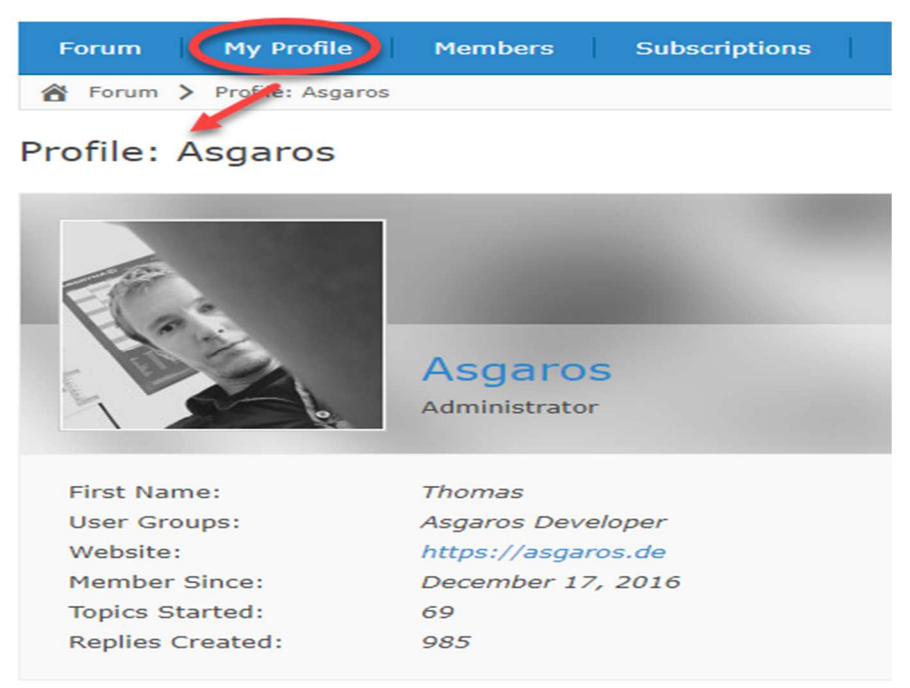

# Membres

Cliquez sur le lien Membres pour afficher une liste de tous les membres:

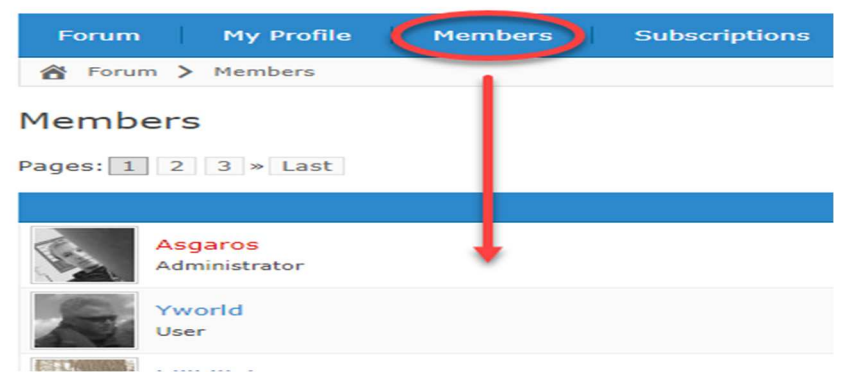

# Abonnements

En cliquant sur **Abonnements**, vous verrez les sujets et les forums auxquels vous êtes *abonné* pour recevoir des notifications par courrier électronique sur l'activité:

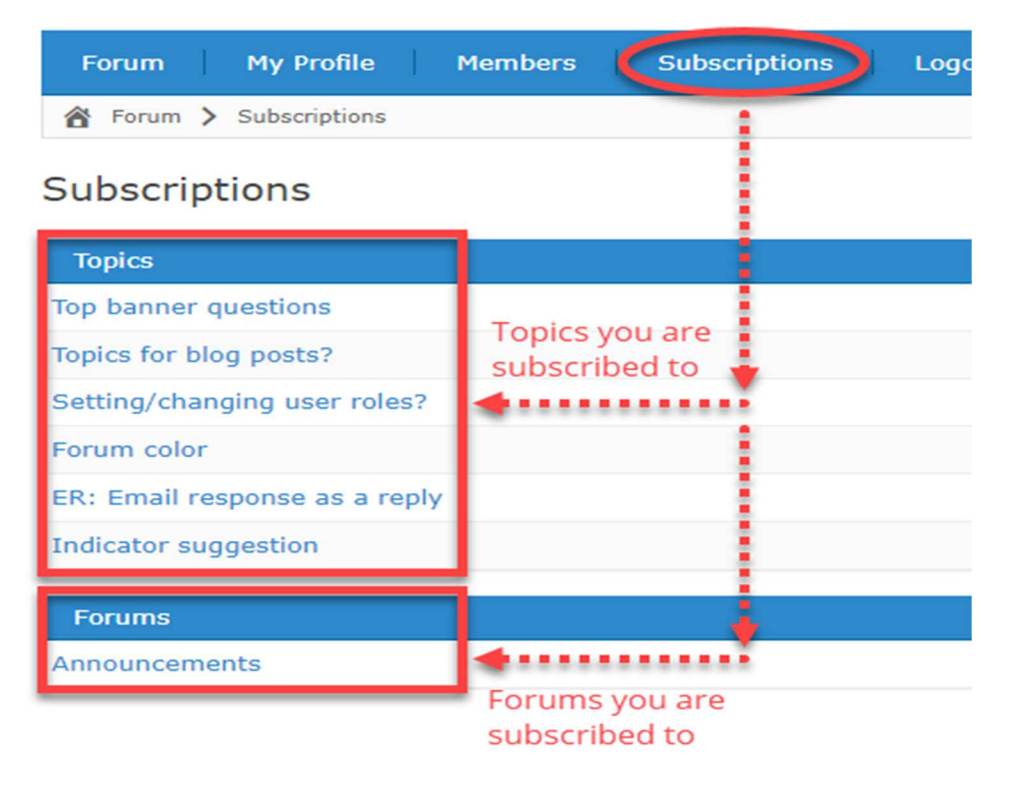

# Chercher

La fonctionnalité de recherche (si activée) vous permet de rechercher à l'intérieur des titres des sujets et du contenu de ses publications. Entrez simplement les mots clés que vous recherchez dans le champ de recherche de texte dans le coin supérieur droit de la barre supérieure et appuyez sur la touche Entrée ou Retour de votre clavier.

| ٩ | Bug <mark>Report</mark> |  |
|---|-------------------------|--|
|   |                         |  |

Le forum recherchera vos mots-clés ou expressions saisis et vous montrera les résultats, le cas échéant, classés par pertinence. À partir de cette vue des résultats de la recherche, vous pouvez simplement accéder au sujet souhaité.

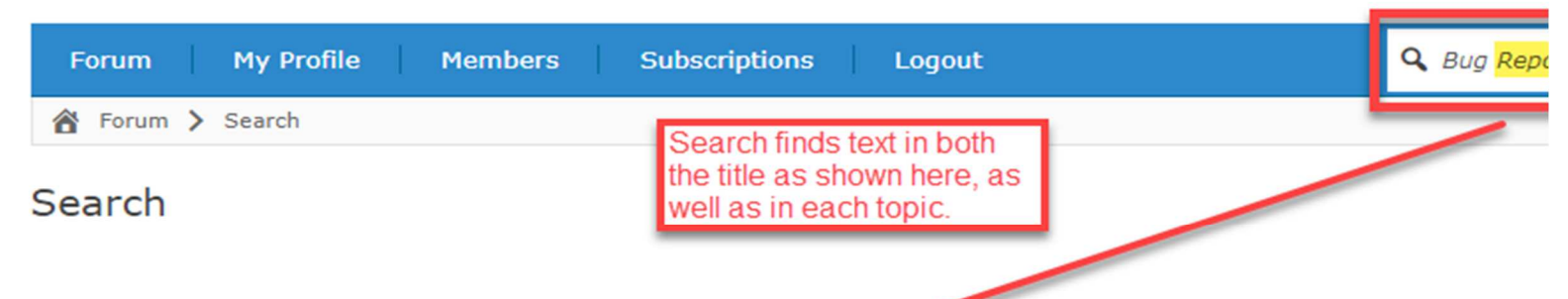

| Searc | h results: Bug Report                                                          |                         |                          |
|-------|--------------------------------------------------------------------------------|-------------------------|--------------------------|
| ≡     | Asgaros Forum v1.7.0: Reactions, Reporting & Customization<br>By Asgaros · 1 2 | 10 Answers<br>435 Views | By Asgaros               |
| ≡     | Breadcrumbs duplicated<br>By Crag_Hack                                         | 1 Answer<br>13 Views    | ♣ By Asgaros ᡤ 1 day ago |
| *     | Asgaros Forum v1.7.1/1.7.2: Improved Search, Profiles & More                   | 3 Answers               | ♣ By Unscript            |
|       | By Asgaros                                                                     | 132 Views               | ∰ 4 days ago             |
| ≡     | I'm probably doing something wrong                                             | 7 Answers               | ♣ By Asgaros             |
|       | By damoldy                                                                     | 56 Views                | ∰ 3 days ago             |
| ≡     | Forum color                                                                    | 7 Answers               | By Rob                   |
|       | By Rob                                                                         | 71 Views                | 2 weeks ag               |

# Navigation Fil d'Ariane

La ligne située sous les liens de la barre de navigation supérieure est appelée « **fil d' Ariane de navigation** ». Il sert à 2 fins:

Il vous informe **où vous êtes sur le forum**. Dans cet exemple, nous sommes dans le sujet *NoFollow* qui se trouve dans le forum *Asgaros Forum: General Discussion*.

**Vous pouvez cliquer sur l'une des étiquettes pour accéder à cette partie du forum**. Donc, dans cet exemple, vous pouvez cliquer sur *NoFollow* (ce qui n'a pas de sens car c'est là que vous êtes); ou, cliquez sur *Asgaros Forum: General Discussion* qui vous amènera à ce forum affichant une liste de sujets; ou, cliquez sur *Forum* qui vous amènera au forum "home".

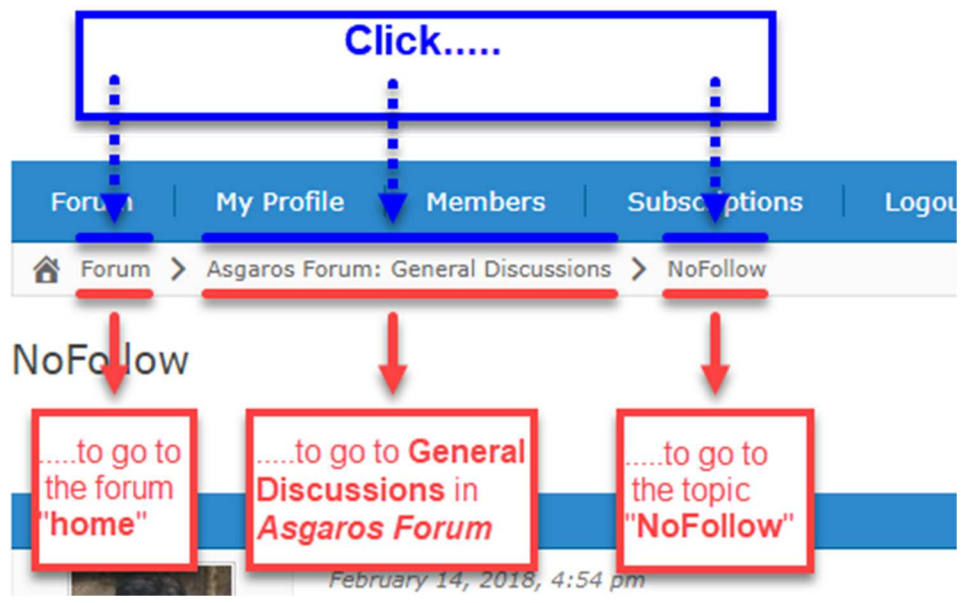

# Réponses et abonnements

**Des articles** 

<u>Comment répondre</u> <u>@mentions</u> <u>S'abonner à un forum</u> <u>S'abonner à un sujet</u> <u>Gestion des abonnements</u>

## **Comment répondre**

Il existe 2 façons de répondre dans un sujet.

Utilisez le bouton + Répondre en haut ou en bas de n'importe quelle page de sujet:

#### 🕂 Reply

Une réponse à un sujet sera toujours ouverte au bas de toutes les réponses.

Alors, comment répondez-vous à une réponse spécifique?

La réponse, et la deuxième façon de répondre, consiste à utiliser la fonction de **devis**. Dans chaque réponse à un sujet, dans le coin supérieur droit de la réponse se trouve un lien vers **«Devis**. Faites défiler jusqu'à la réponse à laquelle vous souhaitez répondre, puis cliquez sur **«Quote** :

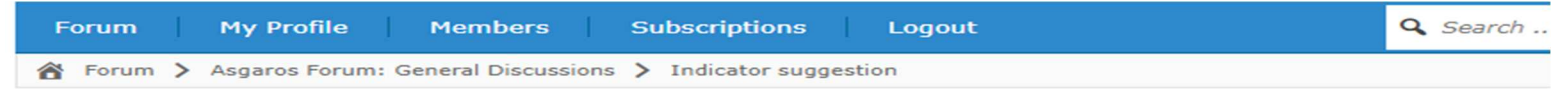

#### Indicator suggestion

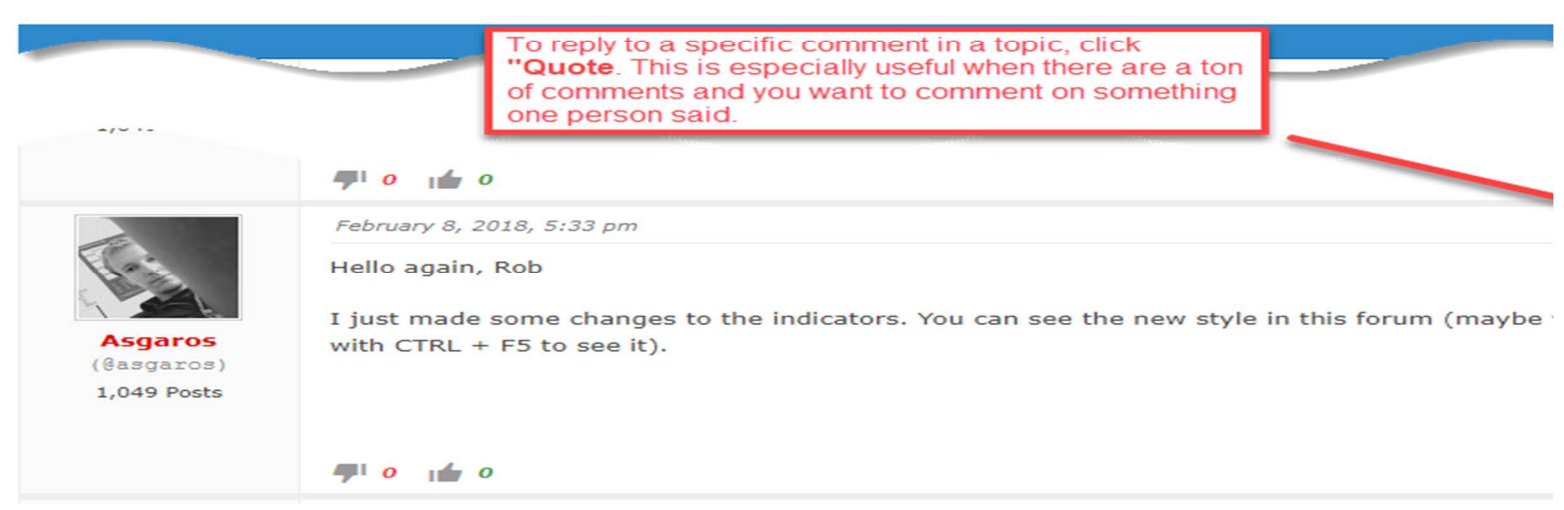

Le système copiera ensuite la réponse dans son intégralité, puis la placera automatiquement dans une réponse en bas. Vous pouvez également modifier le devis. Voici un exemple où vous souhaitez raccourcir le devis en supprimant les parties non pertinentes pour votre réponse. *N'ajoutez jamais, jamais quelque chose que l'auteur original n'a pas dit ce n'est pas professionnel et c'est une mauvaise pratique!* Cependant, vous n'avez pas à vous soucier de raccourcir ou de supprimer car cette étiquette est courante et comprise pour concentrer votre réponse sur une partie spécifique de ce que l'auteur a dit.

Vous pouvez alors répondre sous le devis.

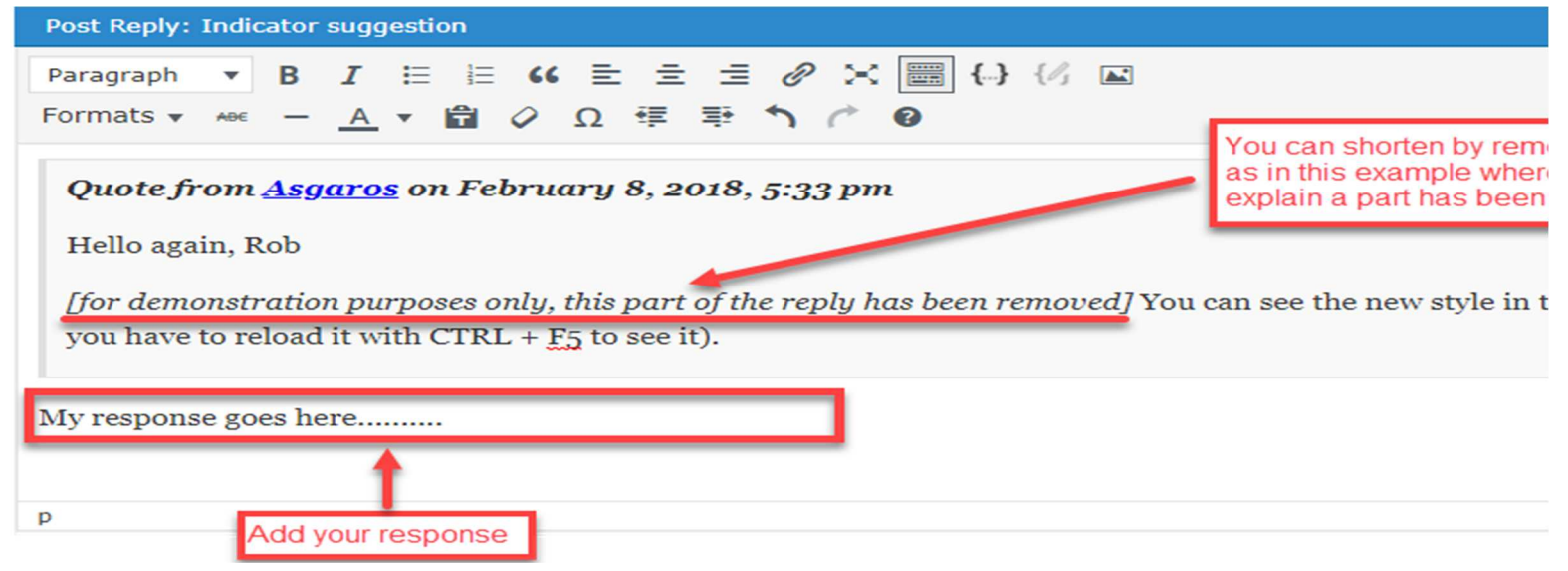

# @mentions

La fonction @mention vous permet de référencer d'autres utilisateurs dans le forum. Vous pouvez mentionner autant d'utilisateurs que vous le souhaitez. Chaque personne référencée recevra un email avec le lien vers le sujet en question. *Remarque: Être mentionné ne signifie pas que vous êtes automatiquement abonné. Vous êtes simplement mentionné et averti que vous avez été mentionné. Si d'autres personnes vous mentionnent également, vous recevrez à chaque fois des notifications supplémentaires.* 

Voici comment utiliser @mention:

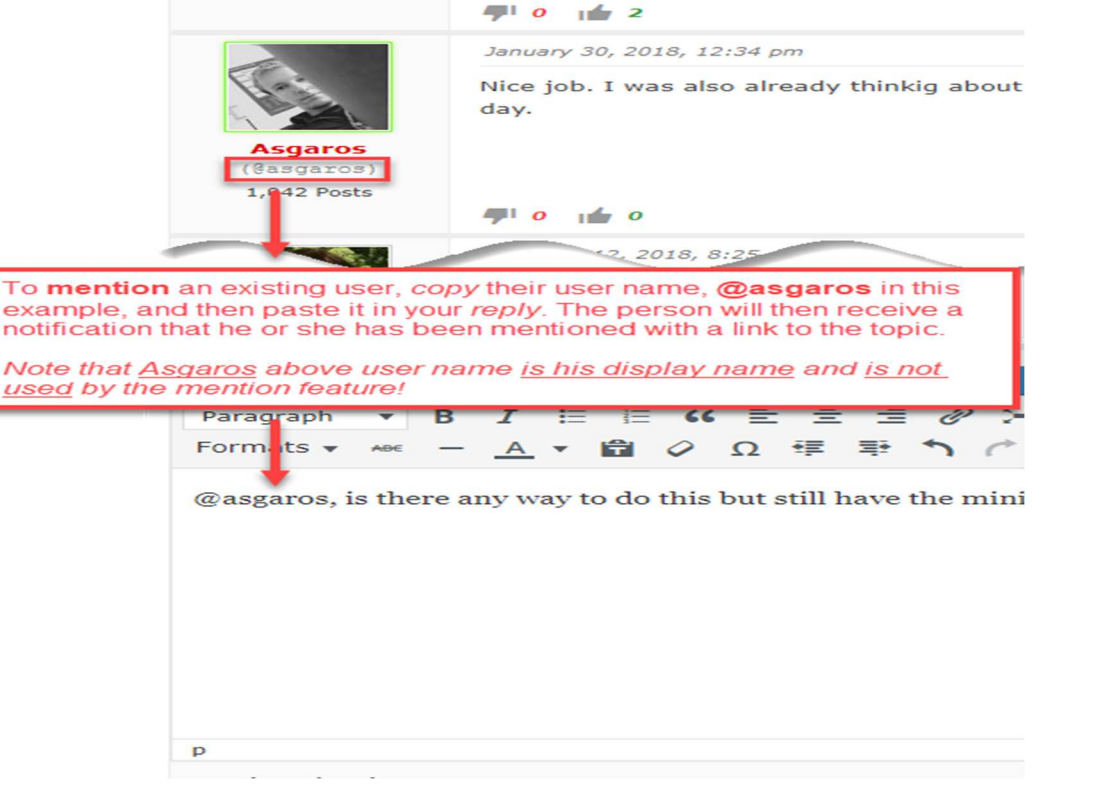

Voici ce qui se passe après l'envoi de la réponse:

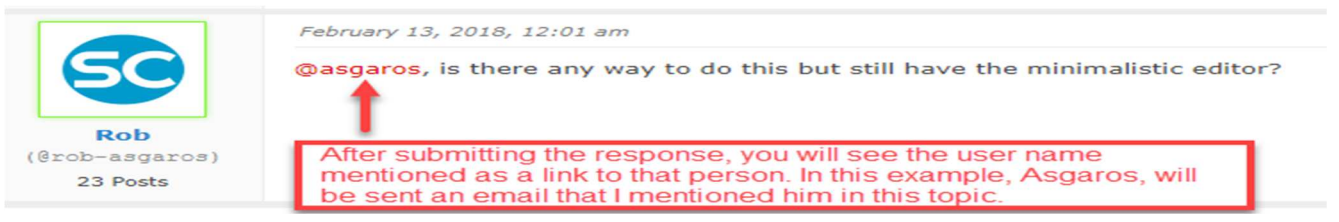

# S'abonner à un forum

Lorsque vous souhaitez recevoir des notifications sur tout ce qui se passe (par exemple, un nouveau sujet ou une réponse) dans un forum, vous souhaitez utiliser la fonction *S'abonner au forum*. Par exemple, si vous souhaitez rester informé sur le forum de discussion générale comme indiqué ici sans avoir à vous connecter au site, la configuration de cette fonctionnalité pour vous abonner vous enverra une notification et un lien lorsqu'un nouveau sujet est créé ou que des réponses aux sujets existants sont faites.

Voici comment vous abonner à un forum ( allez d'abord sur le forum que vous souhaitez ).

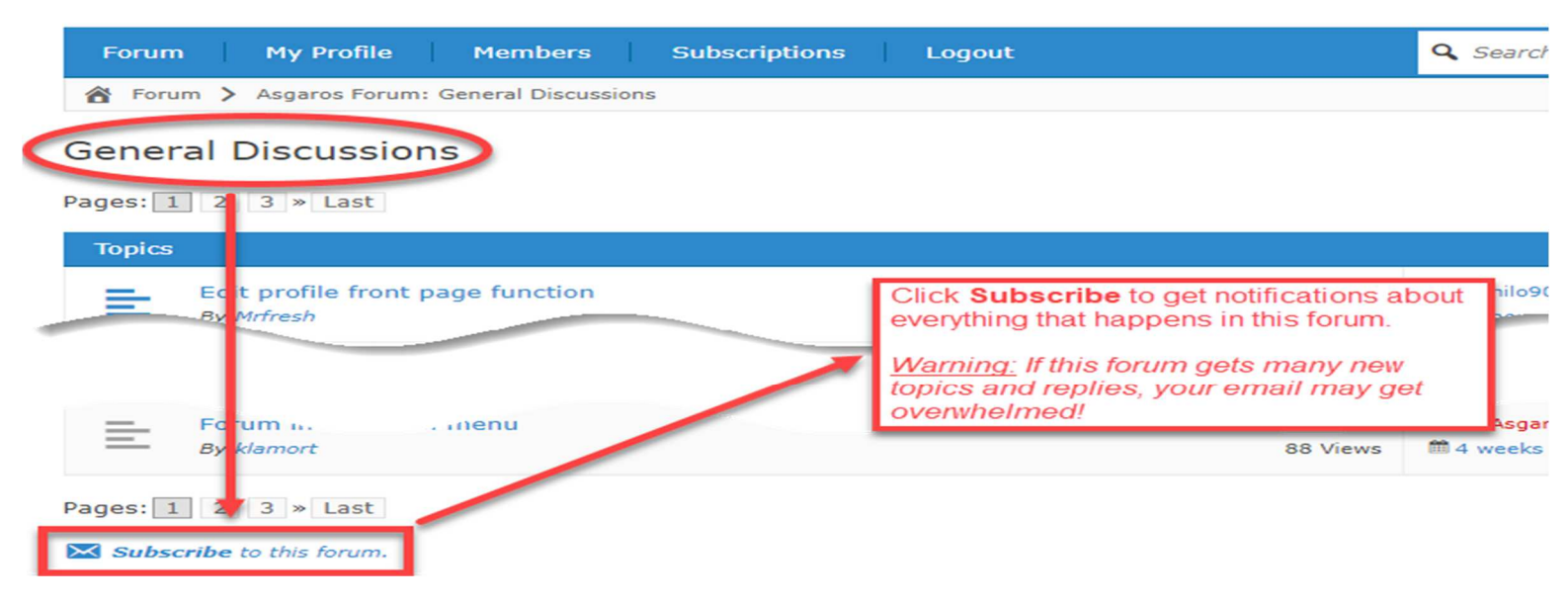

Si vous n'êtes plus intéressé à recevoir des notifications d'un forum auquel vous êtes abonné ou si vous êtes inondé d'emails en raison d'une activité excessive, vous pouvez également vous désabonner du forum. Voici comment vous **désinscrire** d'un forum (*accédez d'abord au forum que vous souhaitez*).

|   | Forum    | ( )          | My Profile                 | Members              | Subscriptions | Į. | Logout                                                                                              | <b>Q</b> Search      |
|---|----------|--------------|----------------------------|----------------------|---------------|----|----------------------------------------------------------------------------------------------------|----------------------|
|   | 윰 Foru   | m >          | Asgaros Forum              | n: General Discussio | ons           |    |                                                                                                    |                      |
| < | Gener    | al           | Discussio                  | ns                   |               |    |                                                                                                    |                      |
|   | Pages: 1 | 2            | 3 » Last                   |                      |               |    |                                                                                                    |                      |
|   | Topics   |              |                            |                      |               |    |                                                                                                    |                      |
|   | =        | Ec<br>By     | t profile front<br>Mrfresh | page function        |               |    | Click <b>Unsubscribe</b> to remove<br>notifications about everything that<br>nappens in this forum. | ▲ By hilo90          |
|   | E        | Fo           | um n.                      | . menu               |               |    | Note: This does <u>NOT effect</u><br>subscriptions you have on specific<br>opics!<br>88 Views       | ▲ By Asgar ▲ 4 weeks |
| C | Pages: 1 | ] 2<br>bscri | 3 » Last                   | um.                  |               |    |                                                                                                    |                      |

Veuillez noter que la désinscription d'un forum <u>NE</u> vous désinscrira <u>PAS</u> également d'un ou de plusieurs sujets spécifiques - l'intégrité des abonnements n'est pas affectée dans ce cas.

# S'abonner à un sujet

Lorsque quelqu'un a créé ou répondu à un sujet que vous souhaitez recevoir des notifications et rester à jour ou à jour, vous souhaitez utiliser la fonction *S'abonner au sujet*. Par exemple, vous êtes intéressé par une rubrique qu'un utilisateur crée pour discuter de l'utilisation du plugin Ultimate Membership Pro comme indiqué ici et souhaitez voir les réponses sans avoir à vous connecter au site. La définition de cette fonction pour s'abonner à un sujet vous enverra une notification par e-mail et un lien lorsque de nouvelles réponses au sujet seront faites.

*Remarque: Si vous souhaitez répondre, vous devez vous connecter, puis ajouter la réponse pour le faire. Pour le moment, il n'est pas possible de répondre par e-mail et de l'ajouter automatiquement à la discussion.* Voici comment vous **abonner** à un sujet (*allez d'abord au sujet que vous voulez*).

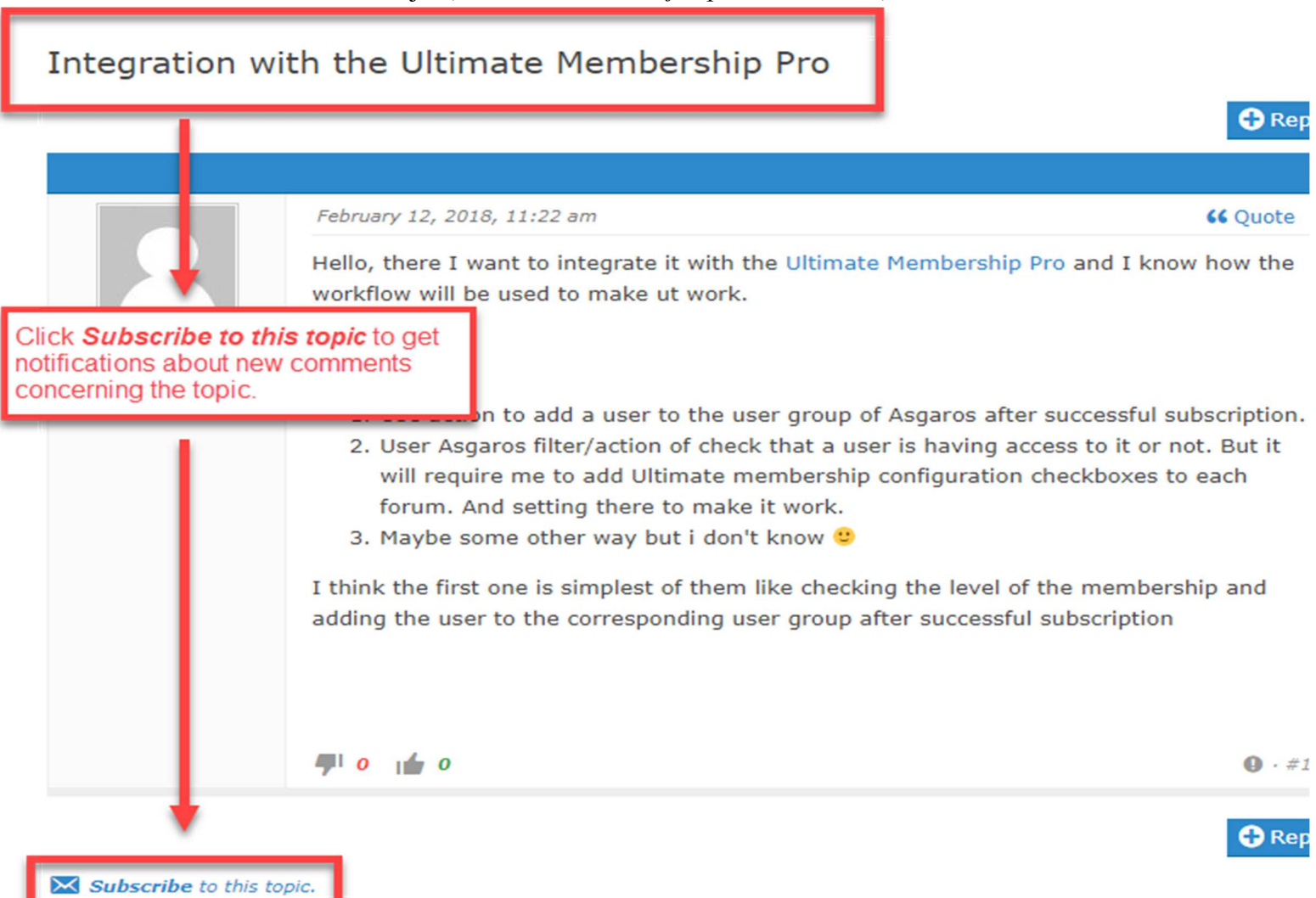

Voici comment vous **désinscrire** d'un sujet (*allez d'abord au sujet que vous voulez*). Si vous n'êtes plus intéressé à suivre le sujet, désabonnez-vous simplement de celui-ci.

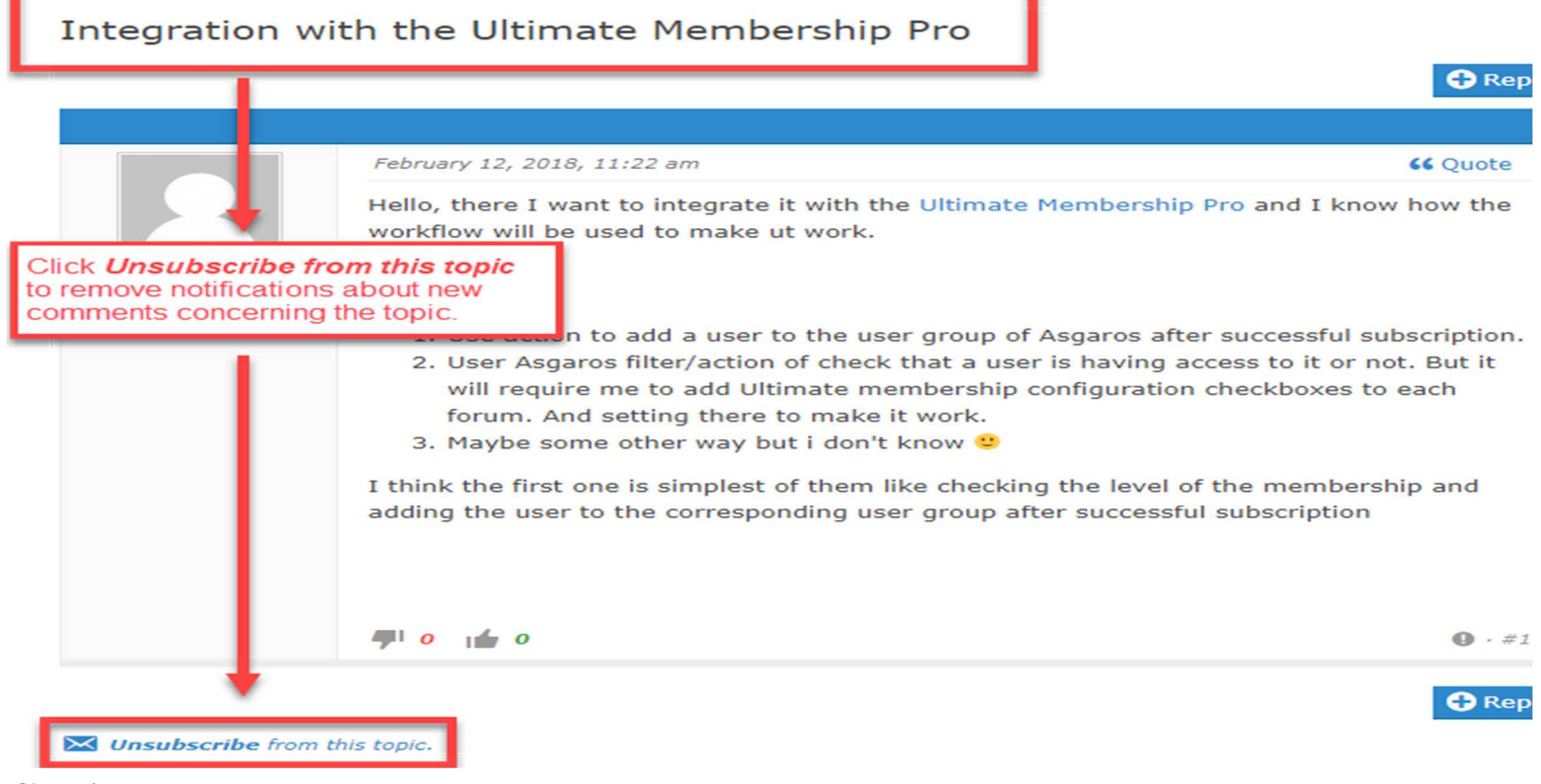

## Gestion des abonnements

Dans la vue d'ensemble des abonnements, vous pouvez facilement gérer vos abonnements. Si vous avez activé les *«abonnements individuels»*, les forums et les sujets auxquels vous êtes abonné sont répertoriés. De là, il est également possible d'accéder à ces forums / sujets ou de vous désabonner d'eux.

### Subscriptions

| Based on your settings you will automatically get notified about new topics as a site-owner. |                      |  |  |  |  |
|----------------------------------------------------------------------------------------------|----------------------|--|--|--|--|
|                                                                                              |                      |  |  |  |  |
| 🔀 Subscription Settings                                                                      |                      |  |  |  |  |
| O Individual Subscriptions                                                                   | O New Topics & Posts |  |  |  |  |
|                                                                                              |                      |  |  |  |  |
| Topic Subscriptions                                                                          |                      |  |  |  |  |
| Asgaros Forum v1.8.3: Maintenance Release Unsubs                                             |                      |  |  |  |  |
|                                                                                              |                      |  |  |  |  |
|                                                                                              |                      |  |  |  |  |

Forum Subscriptions

You are subscribed to all forums.

Vous pouvez également modifier vos paramètres d'abonnement globaux dans la vue d'ensemble des abonnements. Abonnements individuels: vous ne recevez des notifications que lorsqu'un nouveau contenu est créé à l'intérieur des forums / sujets auxquels vous êtes abonné

**Nouveaux sujets:** lorsque cette option est activée, vous recevez des notifications pour tous les nouveaux sujets créés à l'intérieur des forums qui vous sont accessibles. Cela signifie essentiellement: vous êtes abonné à tous les forums. De plus, vous pouvez toujours vous abonner à des sujets individuels pour être averti lorsqu'un nouveau message est écrit à l'intérieur d'eux. **Nouveaux sujets et messages:** lorsque cette option est activée, vous recevez des notifications pour tous les nouveaux sujets et messages créés à l'intérieur des forums et des sujets qui vous sont accessibles. Cela signifie essentiellement: vous êtes abonné à tous les nouveaux sujets et messages créés à l'intérieur des forums et des sujets qui vous sont accessibles. Cela signifie essentiellement: vous êtes abonné à tous les forums et sujets.

Astuce: lorsque l'option "Informer le propriétaire du site de nouveaux sujets" est activée dans les paramètres du forum, le propriétaire du site est automatiquement abonné à tous les forums. Cela équivaut à l'activation de la case à cocher «Nouveaux sujets».

D'autres actions Des articles Signaler un sujet ou une réponse Aimer

# Signaler un sujet ou une réponse

Si un utilisateur pense qu'un sujet créé ou une réponse à un sujet existant n'est pas acceptable, cela peut être signalé comme suit:

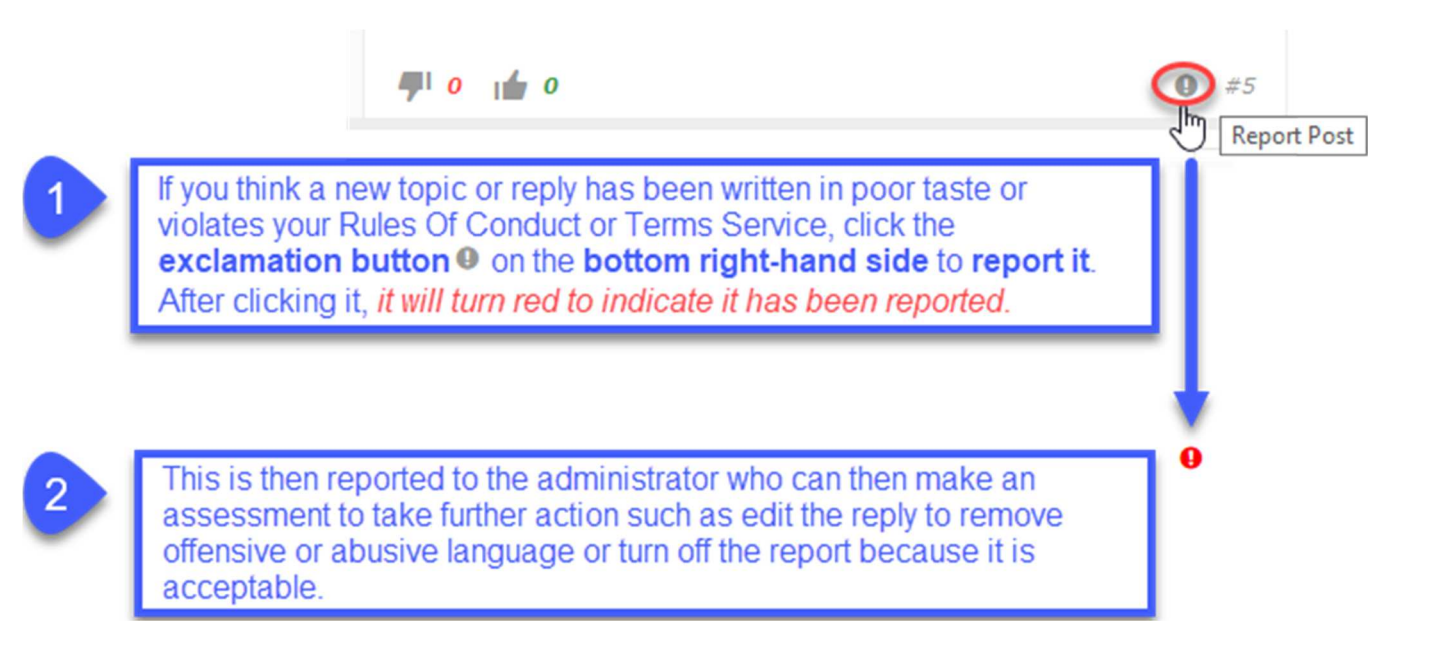

# Aimer

Au bas de tout commentaire (qui pourrait être un nouveau sujet ou une réponse), il y a des icônes pour les *pouces vers le haut* et les *pouces vers le bas*. Cliquez sur celui qui exprime votre sentiment sur ce qui a été dit.

Vous verrez le nombre de tous ces sentiments mis à jour.

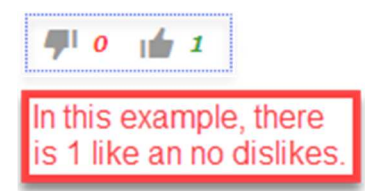

Si vous cliquez sur les *pouces vers le haut* après avoir précédemment cliqué sur les *pouces vers le bas* ou, si vous cliquez sur les *pouces vers le bas* après avoir cliqué sur les *pouces vers le haut*, <u>vous changez votre sentiment</u>. Le nombre total de likes et de détestations changera pour refléter votre choix. Si vous cliquez sur les *pouces vers le haut* après avoir précédemment cliqué sur les *pouces vers le haut* ou, si vous cliquez sur les *pouces vers le bas* après avoir cliqué sur les *pouces vers le haut* ou, si vous cliquez sur les *pouces vers le bas* après avoir cliqué sur les *pouces vers le haut* ou, si vous cliquez sur les *pouces vers le bas* après avoir cliqué sur les *pouces vers le bas*, <u>vous ne neutralisez votre sentiment en aucun sentiment</u>. Le nombre total de goûts ou d'aversions augmentera ou diminuera en conséquence. *Vous pouvez changer d'avis à tout moment, mais vous ne pouvez en avoir qu'un à tout moment*.

# FAQ

### Je ne peux pas voir les nouveaux messages / discussions ou modifications que j'ai apportées au forum.

Si vous utilisez un plugin tiers pour la mise en cache (WP Super Cache par exemple) et désactivez la mise en cache pour la page du forum, tout devrait fonctionner à nouveau correctement.

#### Je ne peux pas télécharger mes fichiers.

Par défaut, seuls les fichiers du type de fichier suivant peuvent être téléchargés: jpg, jpeg, gif, png, bmp, pdf. Vous pouvez modifier les types de fichiers autorisés dans l'administration du forum.

#### Où puis-je ajouter des modérateurs?

Les modérateurs peuvent être ajoutés via l'écran d'édition de l'utilisateur dans l'interface d'administration de WordPress.

#### *Comment puis-je afficher un article / sujet / forum / catégorie spécifique sur une page?*

Vous pouvez étendre les shortcodes avec différents paramètres pour afficher uniquement un contenu spécifique. Par exemple: [forum post="POSTID"], [forum topic="TOPICID"], [forum forum="FORUMID"], [forum category="CATEGORYID"], [forum category="CATEGORYID1, CATEGORYID2"].

#### Où puis-je interdire les utilisateurs?

Les utilisateurs peuvent être bannis via l'écran d'édition des utilisateurs dans l'interface d'administration de WordPress.

#### Comment puis-je ajouter un captcha à l'éditeur pour les invités?

Pour étendre votre forum avec un captcha, vous devez utiliser l'un des plugins captcha tiers disponibles pour WordPress et étendre votre fichier themes.php avec la logique de vérification via les crochets et filtres disponibles par vos propres moyens. Par exemple, vous pouvez utiliser le plugin <u>Really Simple CAPTCHA</u> et étendre votre fichier themes functions.php avec ce code:

https://gist.github.com/Asgaros/6d4b88b1f5013efb910d9fcd01284698 .

#### Je veux de l'aide pour traduire Asgaros Forum.

Vous pouvez aider à traduire Asgaros Forum sur ce site:

https://translate.wordpress.org/projects/wp-plugins/asgaros-forum .

Veuillez utiliser uniquement ce site et ne m'envoyez pas vos propres fichiers .po / .mo car il est difficile de les conserver si j'obtiens plusieurs fichiers de traduction pour une langue.

#### Veuillez approuver mes traductions.

Vous pouvez approuver les traductions par vous-même si vous êtes un éditeur de traduction de projet (PTE). Veuillez me contacter sur les forums si vous êtes natif et souhaitez devenir PTE.

#### Comment puis-je ajouter mon propre thème?

Vous pouvez ajouter vos propres thèmes pour votre forum dans le répertoire /wp-content/themes-asgarosforum (par exemple: /wp-content/themes-asgarosforum/my-theme ). Tous les thèmes du /wp-content/themes-asgarosforum peuvent être activés dans les options du forum. Chaque thème doit avoir les fichiers suivants: style.css , widgets.css et editor.css .

#### Quels crochets et filtres sont disponibles?

Vous pouvez trouver une liste des crochets et filtres disponibles sur ce site: <u>https://www.asgaros.de/support/?view=thread&id=407</u>.